1. Navigate to the league home page. Navigate to the Schedules (1) dropdown and select "Practice Reservation" (2)

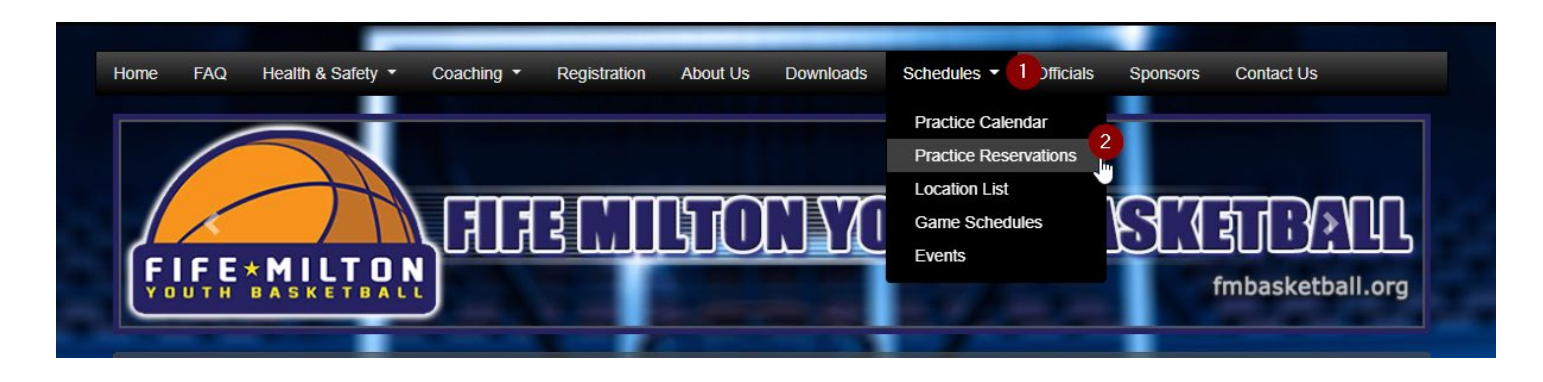

 Once you have done that you will be taken to the following screen. For the demo training select (1) Facility Type to "Practice ½ Court" (2) "Test Facility" in the location, and search. (3) (Once the season starts, you will be able to choose your location, or hunt around for better time slots) Select More Info next to one of the courts (4)

| Home     | Registration       | Schedules 🔻            | Coaching 🝷      | Health & Safety 🔻       | COVID Plan         | Rules       | Kelsey Parett Men | norial Tournament | Downloads | FAQ |
|----------|--------------------|------------------------|-----------------|-------------------------|--------------------|-------------|-------------------|-------------------|-----------|-----|
| About Us | s Officials        | Sponsors Co            | ontact Us Ca    | lendar                  |                    |             |                   |                   |           |     |
| Faci     | lities             |                        |                 |                         |                    |             |                   |                   |           |     |
| To se    | arch for available | e facilities, select a | any combination | of the search categorie | es below, then cli | ck the Sear | rch button.       |                   |           |     |
|          |                    |                        |                 |                         |                    |             |                   |                   |           |     |
| Facility | Type Practice      | 1/2 Coui 🔻             | Location Te     | est Facility            | 2 Availat          | ility from  | 11/27/2023 🛅      | to 11/30/2023     | Ë.        |     |
|          |                    |                        | Searc           | h Clear                 |                    |             |                   |                   |           |     |
|          |                    | Facility               |                 |                         | Facility           | Туре        |                   |                   |           |     |
|          |                    | Test Facility          |                 |                         | Practice           | 1/2 Court   |                   |                   |           |     |

**Test Facility** 

Once the available location(s) come up click on the location name to see the available dates.

| Facility Type:Capacity:Practice 1/2 CourtMax: 1  |                                                                       |           |                                  |
|--------------------------------------------------|-----------------------------------------------------------------------|-----------|----------------------------------|
| Description: This is a test facility to learn ho | w to schedule practices online.                                       |           |                                  |
| Show Availability from *                         | 11/27/2023         Select your reservation date to view availability. |           |                                  |
| Date                                             | Time                                                                  | Available |                                  |
| Monday, November 27, 2023                        | 6:00 PM - 6:50 PM                                                     | Yes       | 📜 Reserve & Checkout 🛛 📜 Reserve |
| Monday, November 27, 2023                        | 6:50 PM - 7:40 PM                                                     | Yes       | 📜 Reserve & Checkout 🛛 📜 Reserve |
| Monday, November 27, 2023                        | 7:40 PM - 8:30 PM                                                     | Yes       | 📜 Reserve & Checkout 🛛 📜 Reserve |
| Tuesday, November 28, 2023                       | 6:00 PM - 6:50 PM                                                     | Yes       | 📜 Reserve & Checkout 🛛 📜 Reserve |
| Tuesday, November 28, 2023                       | 6:50 PM - 7:40 PM                                                     | Yes       | 📜 Reserve & Checkout 🎽 Reserve   |
| Tuesday, November 28, 2023                       | 7:40 PM - 8:30 PM                                                     | Yes       | 📜 Reserve & Checkout 🛛 📜 Reserve |
| Wednesday, November 29, 2023                     | 6:00 PM - 6:50 PM                                                     | Yes       | 📜 Reserve & Checkout 🛛 📜 Reserve |
| Wednesday, November 29, 2023                     | 6:50 PM - 7:40 PM                                                     | Yes       | 📜 Reserve & Checkout 🛛 📜 Reserve |
| Wednesday, November 29, 2023                     | 7:40 PM - 8:30 PM                                                     | Yes       | 📜 Reserve & Checkout 🛛 📜 Reserve |
| Thursday, November 30, 2023                      | 6:00 PM - 6:50 PM                                                     | Yes       | 🐂 Reserve & Checkout 🏾 🐂 Reserve |
| Thursday, November 30, 2023                      | 6:50 PM - 7:40 PM                                                     | Yes       | 📜 Reserve & Checkout 🛛 📜 Reserve |
| Thursday, November 30, 2023                      | 7:40 PM - 8:30 PM                                                     | Yes       | 🐂 Reserve & Checkout 🛛 🐂 Reserve |
|                                                  |                                                                       |           | Checkout New Search              |

Select a date and time that works for you. If you are choosing one time slot you can use the Reserve and Checkout. If you plan on several then choose Reserve. A popup of the selected item has been added to your cart will display. Click the X to proceed.

When you have your selections made choose the Select and Check out option. Your cart will be displayed. Select the Proceed to check out button.

| Enrollment button. Your selected item has been added to the cart. Click here for other enrollment options                                                                                                    |            |
|----------------------------------------------------------------------------------------------------|------------|
| Your selected item has been added to the cart.                                                                                                    |            |
| Click here for other enrollment options                                                                                                    |            |
| Click here for other enrollment options                                                                                                    |            |
| Click here for other enrollment options                                                                                                    |            |
|                                                                                                    |            |
|                                                                                                    |            |
| Your Cart                                                                                                    |            |
| Item Cost                                                                                                    |            |
| Facility Reservation for Hedden - Hedden - P-HED-Court-1 on Monday, November 8, 2021 (6:50 PM - 7:40 PM) \$0.00                                                                                                    |            |
| Facility Reservation for Hedden - Hedden - P-HED-Court-1 on Thursday, November 11, 2021 (7:40 PM - 8:30 PM) \$0.00                                                                                                    |            |
| Facility Reservation for Hedden - Hedden - P-HED-Court-1 on Wednesday, November 10, 2021 (6:00 PM - 6:50 PM) \$0.00                                                                                                    |            |
|                                                                                                    | der Subtet |
|                                                                                                    | \$0.0      |
|                                                                                                    |            |
| Proceed to Checkout<br>each reservation you will need to agree to the Practice Agreement.                                                                                                    |            |
| Proceed to Checkout<br>each reservation you will need to agree to the Practice Agreement.<br>My Account ~<br>Facility Reservation for Hedden - Hedden - P-HED-Court-1 on Thursday, November 11, 2021 (7:40 PM - 8:30 PM)                                                                                                    | ?          |
| Proceed to Checkout<br>each reservation you will need to agree to the Practice Agreement.<br>My Account ~<br>Facility Reservation for Hedden - Hedden - P-HED-Court-1 on Thursday, November 11, 2021 (7:40 PM - 8:30 PM)<br>You are almost donel Complete this page and then click the Done button for the next step.                                                                                                    |            |
| Proceed to Checkout<br>each reservation you will need to agree to the Practice Agreement.<br>My Account *<br>Facility Reservation for Hedden - Hedden - P-HED-Court-1 on Thursday, November 11, 2021 (7:40 PM - 8:30 PM)<br>You are almost done! Complete this page and then click the Done button for the next step.                                                                                                    |            |
| Proceed to Checkout each reservation you will need to agree to the Practice Agreement. My Account  Facility Reservation for Hedden - Hedden - P-HED-Court-1 on Thursday, November 11, 2021 (7:40 PM - 8:30 PM) You are almost done! Complete this page and then click the Done button for the next step. Practice Agreement On the main and the page and then click the Done button for the next step.                                                                                                    |            |
| Proceed to Checkout each reservation you will need to agree to the Practice Agreement. MyAccount *  Facility Reservation for Hedden - Hedden - P-HED-Court-1 on Thursday, November 11, 2021 (7:40 PM - 8:30 PM)  Vou are almost done! Complete this page and then click the Done button for the next step.  Fractice Agreement Only registered players and coaches may be on the court during your practice - No Siblings Eplow all COVID nuidelines set by the league and school district                                                                                                    |            |
| Proceed to Checkout each reservation you will need to agree to the Practice Agreement. My Account *  Facility Reservation for Hedden - Hedden - P-HED-Court-1 on Thursday, November 11, 2021 (7:40 PM - 8:30 PM) Vou are almost donel Complete this page and then click the Done button for the next step.  Practice Agreement Only registered players and coaches may be on the court during your practice - No Siblings Follow all COVID guidelines set by the league and school district Enter the court at your reserved start time                                                                                                    |            |
| Proceed to Checkout each reservation you will need to agree to the Practice Agreement. My Account → Facility Reservation for Hedden - Hedden - P-HED-Court-1 on Thursday, November 11, 2021 (7:40 PM - 8:30 PM) Vou are almost done! Complete this page and then click the Done button for the next step. Practice Agreement Only registered players and coaches may be on the court during your practice - No Siblings Follow all COVID guidelines set by the league and school district Enter the court at your reserved start time Leave the court at your reserved end time                                                                                                    |            |
| Proceed to Checkout each reservation you will need to agree to the Practice Agreement. My Account  Facility Reservation for Hedden - Hedden - P-HED-Court-1 on Thursday, November 11, 2021 (7:40 PM - 8:30 PM) Vou are almost donel Complete this page and then click the Done button for the next step.  Practice Agreement Only registered players and coaches may be on the court during your practice - No Siblings Follow all COVID guidelines set by the league and school district Enter the court at your reserved start time Leave the court at your reserved end time Make sure all water bottles and personnel items are cleaned up                                                                                                    |            |
| Proceed to Checkout each reservation you will need to agree to the Practice Agreement. My Account * Facility Reservation for Hedden - Hedden - P-HED-Court-1 on Thursday, November 11, 2021 (7:40 PM - 8:30 PM) Vu are almost donel Complete this page and then click the Done button for the next step.  Practice Agreement Only registered players and coaches may be on the court during your practice - No Siblings Follow all COVID guidelines set by the league and school district Enter the court at your reserved start time Leave the court at your reserved end time Make sure all water bottles and personnel items are cleaned up All school functions take precedence over FMYB activities. Wait for them to finish                                                                                                    |            |
| Proceed to Checkout         each reservation you will need to agree to the Practice Agreement.         My Account *         Facility Reservation for Hedden - Hedden - P-HED-Court-1 on Thursday, November 11, 2021 (7:40 PM - 8:30 PM)         Vu are almost done! Complete this page and then click the Done button for the next step.         Practice Agreement         Only registered players and coaches may be on the court during your practice - No Siblings         Follow all COVID guidelines set by the league and school district         Enter the court at your reserved start time         Leave the court at your reserved end time         Make sure all water bottles and personnel items are cleaned up         All school functions take precedence over FMYB activities. Wait for them to finish         Report any issues the night of the incident to league director                                                                                                    |            |
| Proceed to Checkout                                                                                                    |            |
| Proceed to Checkout                                                                                                    |            |
| Proceed to Checkoot         Advacount ~         Facility Reservation for Hedden - P-HED-Court-1 on Thursday, November 11, 2021 (7:40 PM - 8:30 PM)         Vou are almost donel Complete this page and then click the Done button for the next step.         Practice Agreement         Only registered players and coaches may be on the court during your practice - No Siblings         Follow all COVID guidelines set by the league and school district         Earter the court at your reserved start time         Leave the court at your reserved end time         Ads sure all water bottles and personnel items are cleaned up         All school functions take precedence over FMYB activities. Wat for them to finish         Report any issues the night of the incident to league director                                                                                                    |            |
| Proceed to Checkout   Capacity Capacity Cap |            |

| Contact Information                                                                                                    |                                                                                                    |
|----------------------------------------------------------------------------------------------------|----------------------------------------------------------------------------------------------------|
| First Name 🔺                                                                                                    | Michael                                                                                                    |
| Last Name 🔺                                                                                                    | Jordan                                                                                                    |
| Street Address *                                                                                                    | 123 Bulls Lane                                                                                                    |
| City *                                                                                                    | Milton                                                                                                    |
| State *                                                                                                    | WA <b>*</b>                                                                                                    |
|                                                                                                    |                                                                                                    |
| Zip Code 🔺                                                                                                    | 98354                                                                                                    |
| Zip Code *<br>Phone *                                                                                                    | 98354                                                                                                    |
| Zip Code * Phone * Order                                                                                                 | 98354 123-456-7890                                                                                                    |
| Zip Code * Phone * Order                                                                                                 | 98354<br>123-456-7890                                                                                                    |
| Zip Code * Phone * Order Item                                                                                            | 98354<br>123-456-7890<br>Cost                                                                                                    |
| Zip Code * Phone * Order Item Facility Reservation for Hedden - Hed                                                      | 98354<br>123-456-7890<br>Cost<br>den - P-HED-Court-1 on Monday, November 8, 2021 (6:50 PM - 7:40 PM)                                                                                                    |
| Zip Code *<br>Phone *<br>Order<br>Item<br>Facility Reservation for Hedden - Hed<br>Facility Reservation for Hedden - Hed | 98354           123-456-7890           Cost           den - P-HED-Court-1 on Monday, November 8, 2021 (6:50 PM - 7:40 PM)         \$           den - P-HED-Court-1 on Thursday, November 11, 2021 (7:40 PM - 8:30 PM)         \$                                                                                                    |
| Zip Code * Phone * Order Item Facility Reservation for Hedden - Hed Facility Reservation for Hedden - Hed                | 98354<br>123-456-7890<br>Cost<br>den - P-HED-Court-1 on Monday, November 8, 2021 (6:50 PM - 7:40 PM)<br>den - P-HED-Court-1 on Thursday, November 11, 2021 (7:40 PM - 8:30 PM)                                                                                                    |
| Zip Code *<br>Phone *<br>Order<br>Item<br>Facility Reservation for Hedden - Hed<br>Facility Reservation for Hedden - Hed | 98354         123-456-7890         I23-456-7890         I |

If you need to cancel a reservation, please email director@fmbasketball.org with the date, time, and location.

To view the practice calendar:

- 1. Home page Schedules
- 2. Practice Calendar
- 3. It will show todays date, or you can choose the down arrow to select a date
- 4. Listings will show coach's last name.

| Schedules                  | > Pra  | ctice ( | Calenda | ar    |        |        |    |    |          | Practice Reservations |          |
|----------------------------|--------|---------|---------|-------|--------|--------|----|----|----------|-----------------------|----------|
| Practice                   | Sc     | he      | dul     | e C   | Cale   | end    | ar |    |          | Location List         |          |
|                            |        | 3       |         |       |        |        |    |    |          | Game Schedules        |          |
| <ul> <li>▲ ► to</li> </ul> | oday   | •       | 11/11   | 1/202 | 1 - 11 | /11/20 | 21 |    |          | Events                |          |
|                            |        | 44      | ٩       | Nove  | ember  | 2021   | ۲  | ** | 06:50 PM | 07:40 PM              | 08:30 PM |
| P-CJH-Aux-1                |        | s       | М       | т     | W      | т      | F  | S  |          |                       |          |
| P-CJH-Aux-2                |        |         | 1       | 2     | 3      | 4      | 5  | 6  |          |                       |          |
| P-CJH-Main-1               |        | 7       | 8       | 9     | 10     | 11     | 12 | 13 |          |                       |          |
| P-CJH-Main-2               |        |         | 45      | 40    | 47     | 40     | 40 | 20 |          |                       |          |
| P-DIS-Court-1              |        | 14      | 15      | 16    | 17     | 18     | 19 | 20 |          |                       |          |
| P-DIS-Court-2              |        | 21      | 22      | 23    | 24     | 25     | 26 | 27 |          |                       |          |
| P-HED-Court-1              | Other: | 28      | 29      | 30    |        |        |    |    |          |                       |          |
|                            | 4      |         |         |       |        |        |    |    |          |                       |          |
| P-HED-Court-2              |        |         |         |       |        |        |    |    |          |                       |          |
| P-SLMS-Aux-1               |        |         |         |       |        |        |    |    |          |                       |          |
| P-SLMS-Aux-2               |        |         |         |       |        |        |    |    |          |                       |          |
| P-SLMS-Main-1              |        |         |         |       |        |        |    |    |          |                       |          |
| P-SLMS-Main-2              |        |         |         |       |        |        |    |    |          |                       |          |